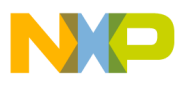

## Freescale Semiconductor Application Note

Document Number: AN4884

# Migrating CodeWarrior Projects from Rev1 to Rev2 for B4860/B4420

## 1. Introduction

This application note explains the migration process of projects created for Rev1 to projects that can work on Rev2.

CodeWarrior for StarCore v10.6.4 is the last release that will support Rev1 targets for B4860/B4420. So, it is necessary to convert the projects that were made for Rev1 into Rev2 projects, in order to transition from Rev1 hardware to Rev2 hardware. After successfully completing the conversion, the converted project can be imported into CodeWarrior for StarCore v10.6.5 or later.

> **NOTE** Screenshots used in this Application Note are based on the CodeWarrior for StarCore v10.6.4 release.

### Contents

- 1. Introduction.....1
- 2. Migrating a project from Rev1 to Rev2......2

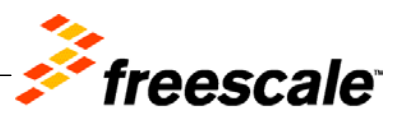

© Freescale Semiconductor, Inc., 2014. All rights reserved.

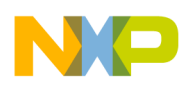

## 2. Migrating a project from Rev1 to Rev2

For migrating a project from Rev1 to Rev2, change the following:

- <u>Architecture</u>
- <u>Linker files</u>
- <u>Libraries</u>
- <u>Macros</u>
- <u>Remove old model</u>

## 2.1. Architecture

Follow these steps to change the architecture of the project, so that the compiler can generate the appropriate instruction set.

- 1. Open CodeWarrior IDE.
- 2. Select the project, then choose **Project** > **Properties**, to open the properties of the project.
- 3. From the **Properties** dialog, select **Settings**, under **C/C++ Build** menu.
- 4. Now, from the right pane select **StarCore Environment**.
- 5. In the right pane, change the Architecture to B4860 from B4860 rev1, as shown in Figure 1.
- 6. After changing the architecture, choose an appropriate **Floating Point** Hardware/Software, as shown in <u>Figure 2</u>.

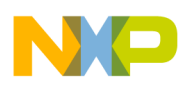

| //                                                                                                    | Settings - migration                                                                                                    |                                                                                  | $(\neg \neg \neg \neg \neg$ |
|----------------------------------------------------------------------------------------------------|----------------------------------------------------------------------------------------------------|----------------------------------------------------------------------------------|-----------------------------|
| Resource<br>Builders<br>C/C++ Build<br>Build Variables<br>Discovery Options<br>Environment<br>Logging<br>Settings<br>Tool Chain Editor<br>C/C++ General<br>Code Analysis<br>Code Style<br>Documentation<br>File Types<br>Indexer<br>Language Mappings<br>Paths and Symbols<br>Run/Debug Settings | <ul> <li>StarCore Environment</li> <li>Architee</li> <li>StarCore 3900 Disassembler</li> <li>Disassembler Settings</li> <li>StarCore 3900 C/C++ Linker Application</li> <li>Linker Settings</li> <li>C/C++ Options</li> <li>Libraries</li> <li>StarCore 3900 C/C++ Compiler</li> <li>C/C++ Language</li> <li>Compiler</li> <li>Control</li> <li>Hardware Configuration</li> <li>Output Listing</li> <li>Xarmings</li> <li>Acchitee</li> <li>Architee</li> <li>Architee</li> <li>StarCore 3900 C/C++ Compiler</li> <li>Compiler</li> <li>Compiler</li> <li>Compiler Front End Messages</li> <li>Assembler</li> <li>Linker</li> <li>Preprocessor</li> <li>Include Search Paths</li> <li>Optimization</li> <li>Configuration Files</li> </ul> | ture B4860 rev1<br>B4860 rev1<br>B4860 rev1<br>C++ Compliation<br>Point Hardware | ~                           |

#### Figure 1. Project properties dialog - Architecture

#### Figure 2. Project properties dialog - Floating Point

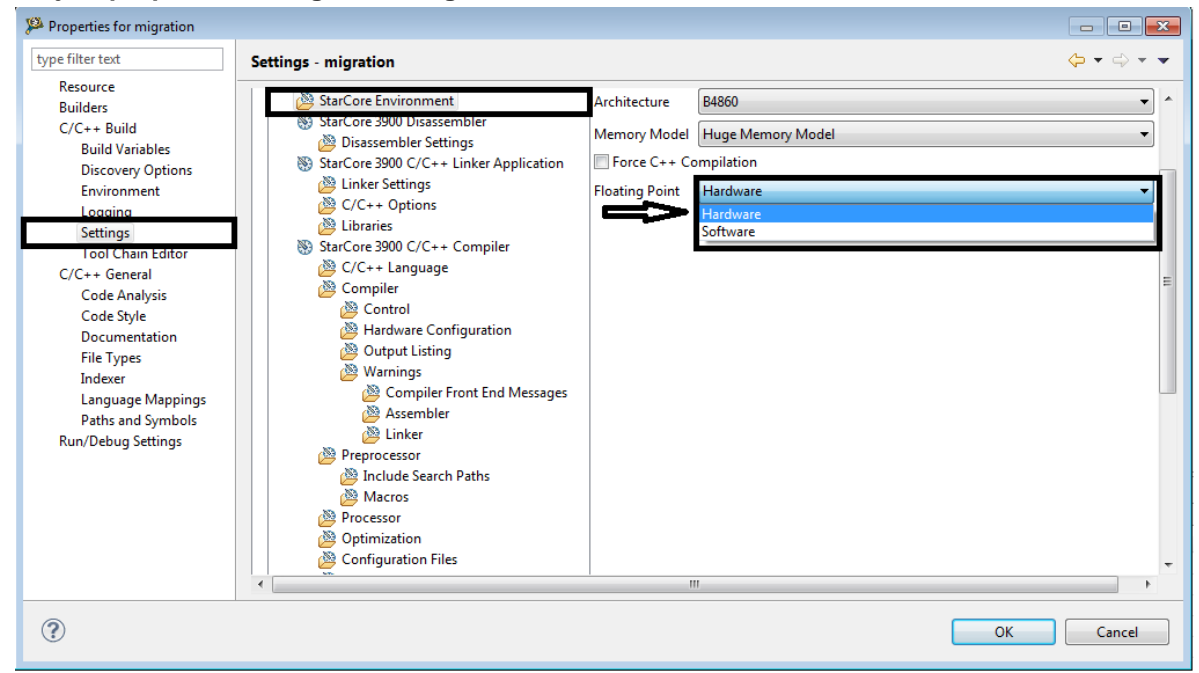

## 2.2. Linker files

Follow these steps to change the Linker Command File:

1. Open CodeWarrior IDE.

Migrating CodeWarrior Projects from Rev1 to Rev2 for B4860/B4420 Application Note

Freescale Semiconductor

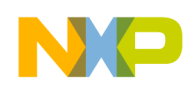

- 2. Select the project, then choose **Project** > **Properties**, to open the properties of the project.
- 3. From the **Properties** dialog, select **Settings**, under **C/C++ Build** menu.
- 4. Now, from the right pane select Linker Settings, under StarCore 3900 C/C++ Linker Application menu.
- 5. In the right pane, replace the default path specified in Linker Command File with

<install\_path>\CW\_SC\_v10.6.4\SC\StarCore\_Support\SmartDSP\demos\s
tarcore\b4860\basic\_demo\linker\_files\os\_b4860\_link.13k

as shown in <u>Figure 3</u>.

**NOTE** The default .lcf (Linker Command File) file is for Rev1. So, this has to be replaced with an .lcf for Rev2. The os\_b4860\_link.l3k is an .lcf for Rev2 and can be used as a starting point.

Figure 3. Project properties dialog – Linker Settings

| 🥬 Properties for migration                                                                                                    |                                                                                                    |          |                                                                                                    | × |
|----------------------------------------------------------------------------------------------------|----------------------------------------------------------------------------------------------------|----------|----------------------------------------------------------------------------------------------------|---|
| type filter text                                                                                                    | Settings - migration                                                                                                    |          | $\diamond \bullet \bullet \diamond$                                                                                                    | • |
| Resource<br>Builders<br>C/C++ Build<br>Build Variables<br>Discovery Options<br>Environment<br>Logging<br>Settings<br>Tool Chan Editor<br>C/C++ General<br>Code Analysis<br>Code Style<br>Documentation<br>File Types<br>Indexer<br>Language Mappings<br>Paths and Symbols<br>Run/Debug Settings | Settings - migration<br>StarCore Environment<br>StarCore 3900 Disassembler<br>Disassembler Settings<br>StarCore 3900 C/C++ Linker Application<br>Linker Settings<br>C/C++ Universe<br>StarCore 3900 C/C++ Compiler<br>C/C++ Language<br>StarCore 3900 C/C++ Compiler<br>C/C++ Language<br>Compiler<br>Control<br>Hardware Configuration<br>Compiler Front End Messages<br>Compiler Front End Messages<br>Assembler<br>Linker<br>Preprocessor<br>Preprocessor | Map File | \${ProjDirPath}/basic_demo_dbg.map \${ProjDirPath}/Linker_Command/os_b4860_link_rev1.l3k -XInk " -enable-error-placing-section-on-first-fit-basis -enable-display-padd | E |
|                                                                                                    | Macros Macros Moressor Optimization Configuration Files Additional Arguments                                                                                                    |          |                                                                                                    | Ŧ |
| ?                                                                                                    | <u>1</u>                                                                                                    |          | OK Cancel                                                                                                    |   |

## 2.3. Libraries

Follow these steps to specify Rev2 libraries:

- 1. Open CodeWarrior IDE.
- 2. Select the project, then choose **Project** > **Properties**, to open the properties of the project.
- 3. From the **Properties** dialog, select **Settings**, under **C/C++ Build** menu.
- 4. Now, from the right pane select **Libraries**, under **StarCore 3900 C/C++ Linker Application** menu.

Migrating CodeWarrior Projects from Rev1 to Rev2 for B4860/B4420 Application Note

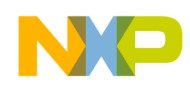

5. In the right pane, edit the library names and remove the suffix - rev1, from the names, as shown in Figure 4.

NOTE The libraries for Rev2 are at: <install\_path>\CW\_SC\_v10.6.4\SC\StarCore\_Support\SmartDSP \lib\b4860\_family

#### Figure 4. Project properties dialog - Libraries

| Settings - migration                                                                                                    |                                                                                                    |                                                                                                    | 🗢 🕶 🗢 🔹 |
|----------------------------------------------------------------------------------------------------|----------------------------------------------------------------------------------------------------|----------------------------------------------------------------------------------------------------|---------|
| Resource<br>Builders<br>C/C++ Build<br>Build Variables<br>Discovery Options<br>Environment<br>Logging<br>Tool Chain Editor<br>C/C++ General<br>Code Analysis<br>Code Style<br>Documentation<br>File Types<br>Language Mappings<br>Paths and Symbols<br>Run/Debug Settings | Additional Libraries  S(SMARTDSP_LOC)/lib/b4860_family/c  S(SMARTDSP_LOC)/lib/b4860_family/c  Library Search Paths | <ul> <li>● 값 값 가 있</li> <li>&gt;&gt; b4860_debug_rev1.elb"</li> <li>&gt;&gt; b4860_drivers_debug_rev1.elb"</li> </ul> |         |

## 2.4. Macros

Follow these steps to edit the macros:

- 1. Open CodeWarrior IDE.
- 2. Select the project, then choose **Project** > **Properties**, to open the properties of the project.
- 3. From the **Properties** dialog, select **Settings**, under **C/C++ Build** menu.
- 4. Now, from the right pane select Macros, under Preprocessor menu.
- 5. In the right pane, remove the macro named OS\_B4\_REV1, as shown in Figure 5.

**NOTE** The OS\_B4\_REV1 macro is used to specify that the application runs on Rev1 of B4860/B4420, when CodeWarrior for StarCore v10.6.1 - v10.6.4 are used.

Freescale Semiconductor

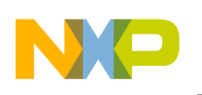

Figure 5. Project properties dialog - Macros

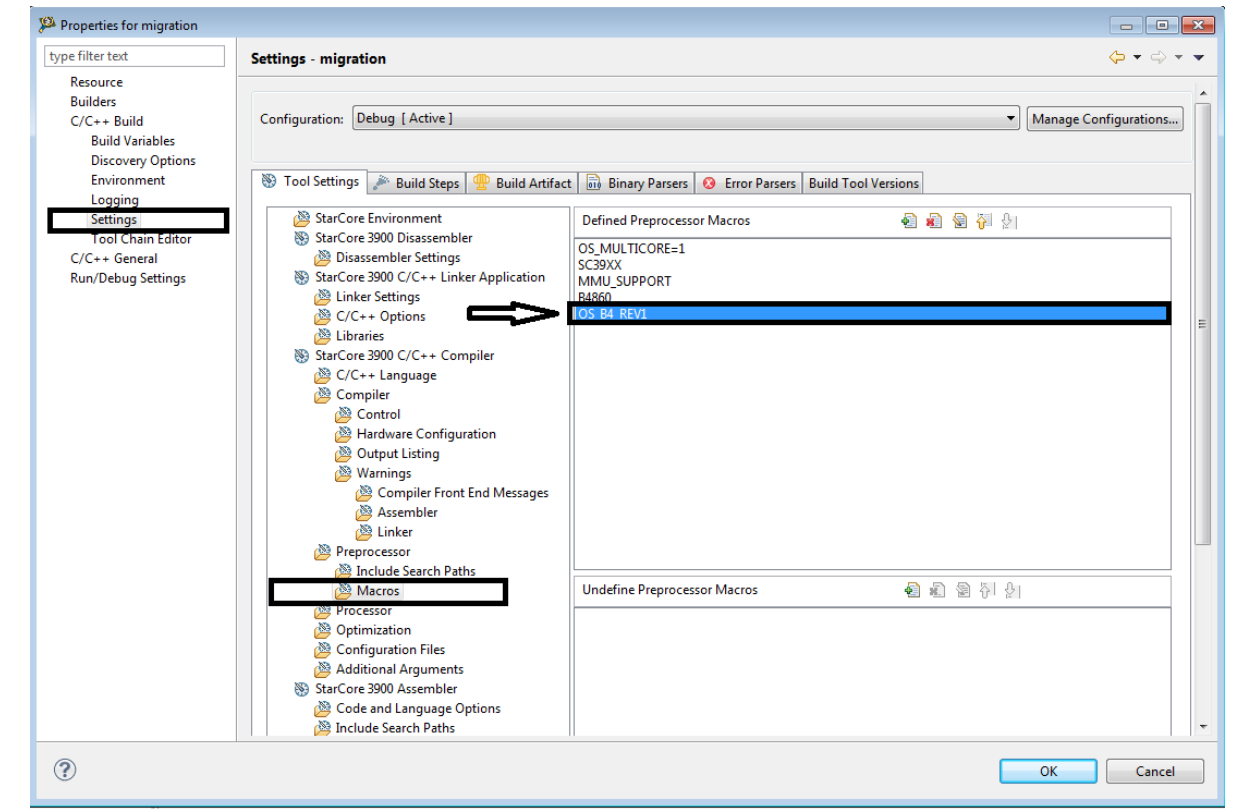

## 2.5. Remove old model

Follow these steps to remove the old model:

- 1. Open CodeWarrior IDE.
- 2. Select the project, then choose **Run** > **Debug Configurations**, to open the **Debug Configuration** dialog.
- 3. From the Debug Configuration dialog, select the resource you want to edit.
- 4. Now, from the right pane select **Edit**, under **Target settings** menu, to open **Hardware or Simulator Connection** dialog.
- 5. From the **Hardware or Simulator Connection** dialog, remove the -imodel sc3900rev1 flag from the **CCS executable**, under **Connection** tab, as shown in Figure 6.
- 6. Select **OK** to close the **Hardware or Simulator Connection** dialog.
- 7. Select **Debug** to start debugging the project.
- 8. Apply the changes to the project from **Remote Systems** view, as shown in Figure 7.

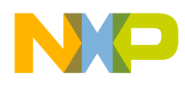

| Properties for migration_Debug | _B4860_Download                   |                                                                          |
|--------------------------------|-----------------------------------|--------------------------------------------------------------------------|
| Hardware or Simulator Conr     | Hardware or Simu                  | lator Connection $(\Rightarrow \neg \Rightarrow \neg \neg$               |
|                                | Parent profile: BO                | 02404-01                                                                 |
|                                | Name                              | nigration Debug 84860 Download                                           |
|                                | Description:                      |                                                                          |
|                                | Template:                         | None   Apply Defaults                                                    |
|                                |                                   |                                                                          |
|                                | Target:                           | migration_Debug_B4860_Download Target                                    |
|                                | Connection type:                  | CCSSIM2 ISS 🗸                                                            |
|                                | Connection                        |                                                                          |
|                                | Connection Adva                   | anced                                                                    |
|                                | <ul> <li>Automatic lau</li> </ul> | unch                                                                     |
|                                | Server port n                     | umber: 41475                                                             |
|                                | CCS execu                         | rtable: "\${SCToolsBaseDir3900}/ccs/bin/ccssim2.exe -imodel "sc3900rev1" |
|                                | Manual launc     Server hostna    | h<br>ame/ID· 127.0.0.1                                                   |
|                                | Server port n                     | umber: 41475                                                             |
|                                | · · ·                             |                                                                          |
|                                |                                   |                                                                          |
|                                |                                   |                                                                          |
|                                |                                   |                                                                          |
|                                |                                   |                                                                          |
|                                |                                   |                                                                          |
|                                |                                   |                                                                          |
|                                |                                   |                                                                          |
| ?                              |                                   | OK Cancel                                                                |

#### Figure 6. Hardware or Simulator Connection dialog

#### Figure 7. Remote Systems view

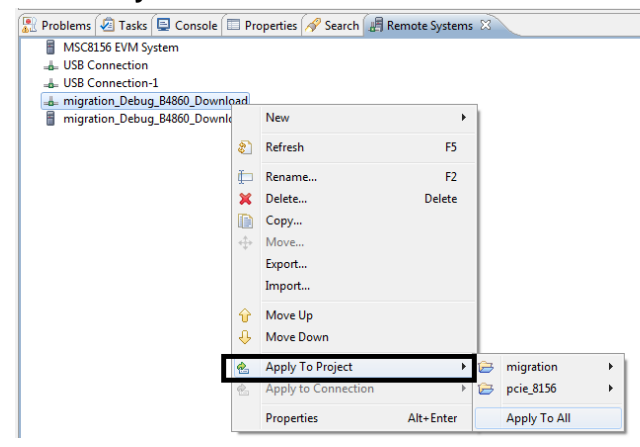

Migrating CodeWarrior Projects from Rev1 to Rev2 for B4860/B4420 Application Note

Freescale Semiconductor

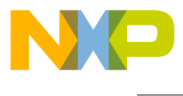

How to Reach Us:

Home Page: www.freescale.com

E-mail: support@freescale.com Information in this document is provided solely to enable system and software implementers to use Freescale Semiconductor products. There are no express or implied copyright licenses granted hereunder to design or fabricate any integrated circuits or integrated circuits based on the information in this document.

Freescale reserves the right to make changes without further notice to any products herein. Freescale makes no warranty, representation, or guarantee regarding the suitability of its products for any particular purpose, nor does Freescale assume any liability arising out of the application or use of any product or circuit, and specifically disclaims any and all liability, including without limitation consequential or incidental damages. "Typical" parameters that may be provided in Freescale data sheets and/or specifications can and do vary in different applications, and actual performance may vary over time. All operating parameters, including "typicals," must be validated for each customer application by customer's technical experts. Freescale does not convey any license under its patent rights nor the rights of others. Freescale sells products pursuant to standard terms and conditions of sale, which can be found at the following address: freescale.com/SalesTermsandConditions.

Freescale, the Freescale logo, CodeWarrior, QorIQ, StarCore are trademarks of Freescale Semiconductor, Inc., Reg. U.S. Pat. & Tm. Off. QorIQ Qonverge is a trademark of Freescale Semiconductor, Inc. All other product or service names are the property of their respective owners. The Power Architecture and Power.org word marks and the Power and Power.org logos and related marks are trademarks and service marks licensed by Power.org.

© Freescale Semiconductor, Inc. 2014.

Document Number: AN4884 4 March 2014

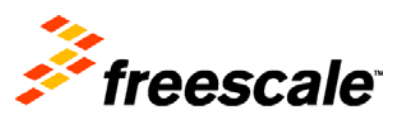